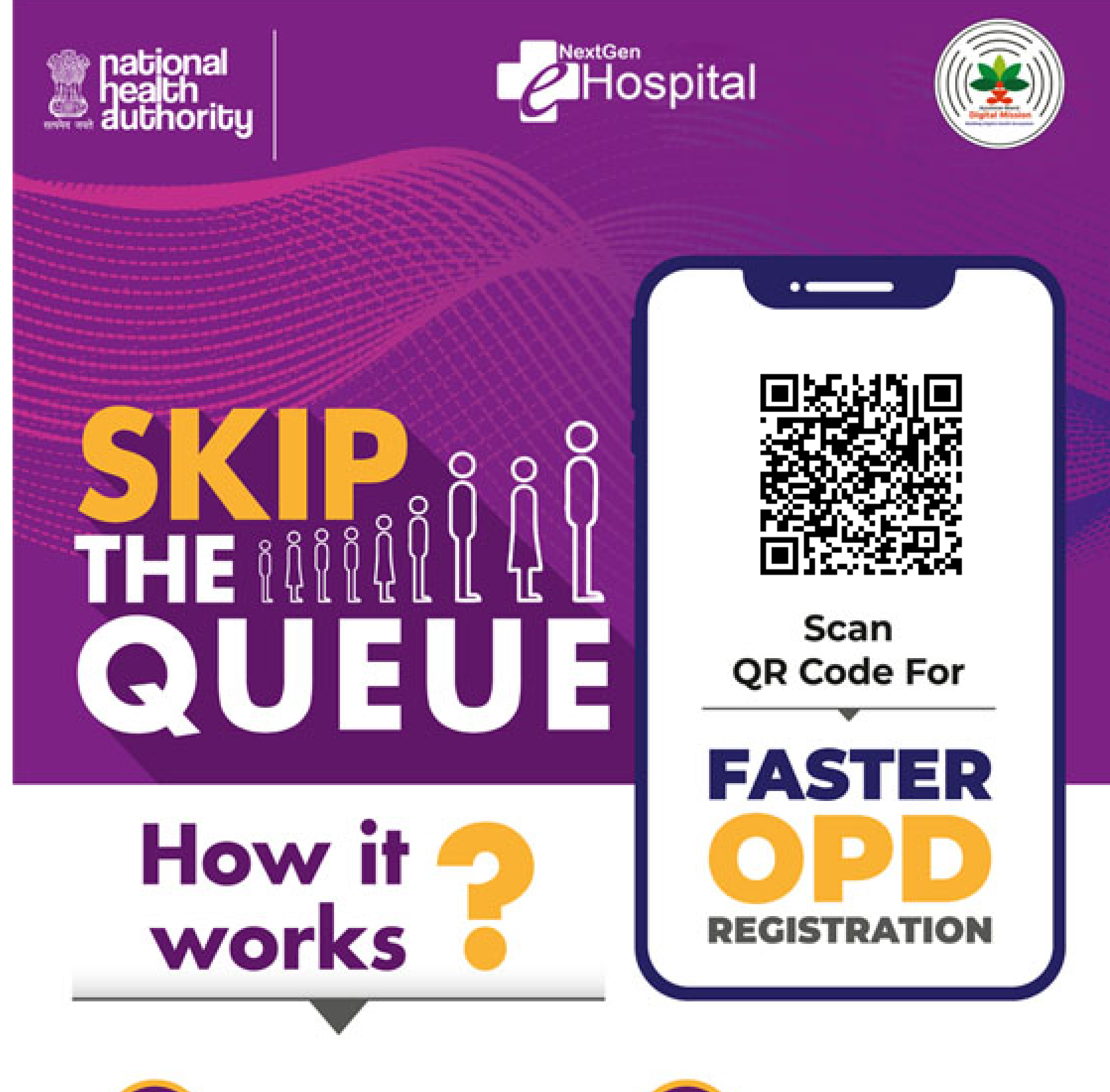

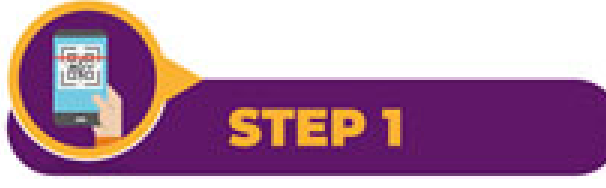

## Scan the above code

using QR Code Scanner/ phone camera/ any of the below ABDM enabled Apps

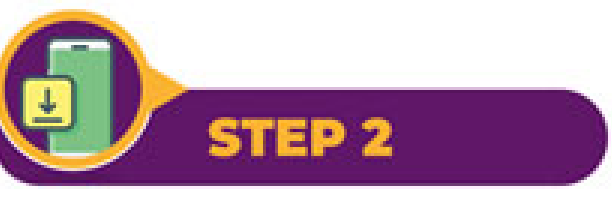

Install any ABDM enabled app (if not already installed) and register/ login

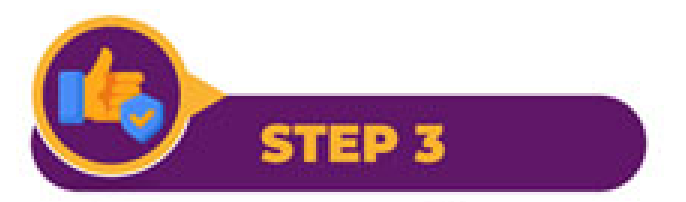

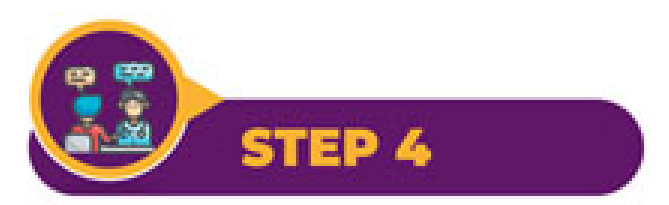

## Share your profile with the hospital and get the registration token

## Get your OP Slip from the registration counter as per your token

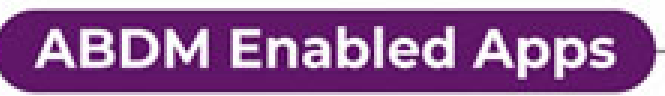

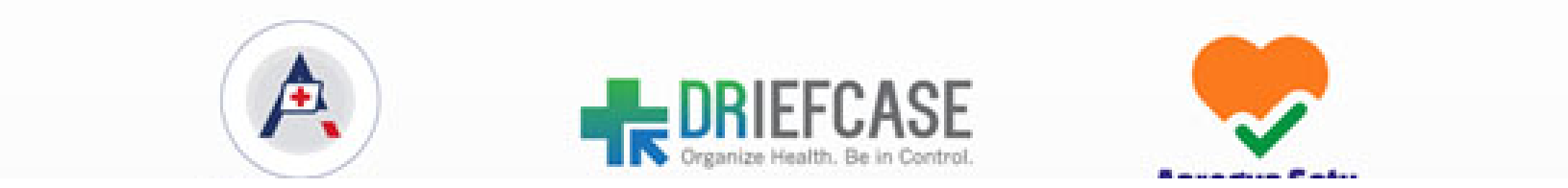